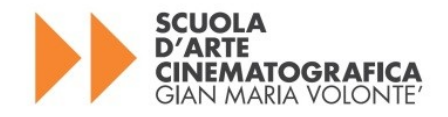

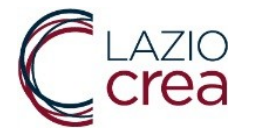

# MANUALE D'USO

## Applicazione Web

## PER IL CARICAMENTO DELLE DOMANDE INERENTI

IL BANDO PER L'AMMISSIONE DI N. 8 ALLIEVI/E DEL WORKSHOP SPECIALISTICO

## COORDINAMENTO DELLA POST-PRODUZIONE CINE-AUDIOVISIVA II EDIZIONE

COD. SIGEM 22075DP00000042

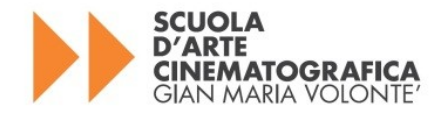

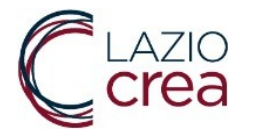

#### Questo manuale si rivolge agli utenti compilatori ed ha lo scopo di illustrare la procedura e i comandi per l'inserimento, l'eventuale modifica e l'invio della Domanda di partecipazione al Bando per l'ammissione di n. 8 allievi/e al Workshop specialistico

#### COORDINAMENTO DELLA POST-PRODUZIONE CINE-AUDIOVISIVA II EDIZIONE

La domanda di partecipazione ai Workshop dovrà essere presentata esclusivamente per via telematica tramite l'applicazione disponibile al link

#### https://webapp.regione.lazio.it/scuolavolonte

cui si accede **utilizzando SPID o CIE o TS-CNS**, e le cui caratteristiche sono riportate nel presente Manuale.

Le candidature potranno essere inviate **dall11 febbraio 2025** e dovranno pervenire entro e non oltre l**e ore 12.00 del giorno 27 marzo 2025**.

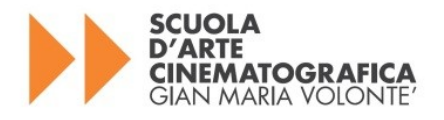

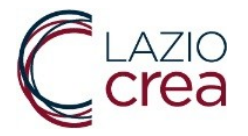

#### 1. SCHERMATA DI ACCESSO

Nella prima schermata, in cui viene descritto il Bando, è necessario cliccare sulla casella in basso "ACCEDI". Nella schermata successiva, visualizzata nell' immagine qui sotto, si può accedere alla pagina che permette di generare la domanda di partecipazione al Workshop, utilizzando le credenziali SPID o CIE o TS-CNS.

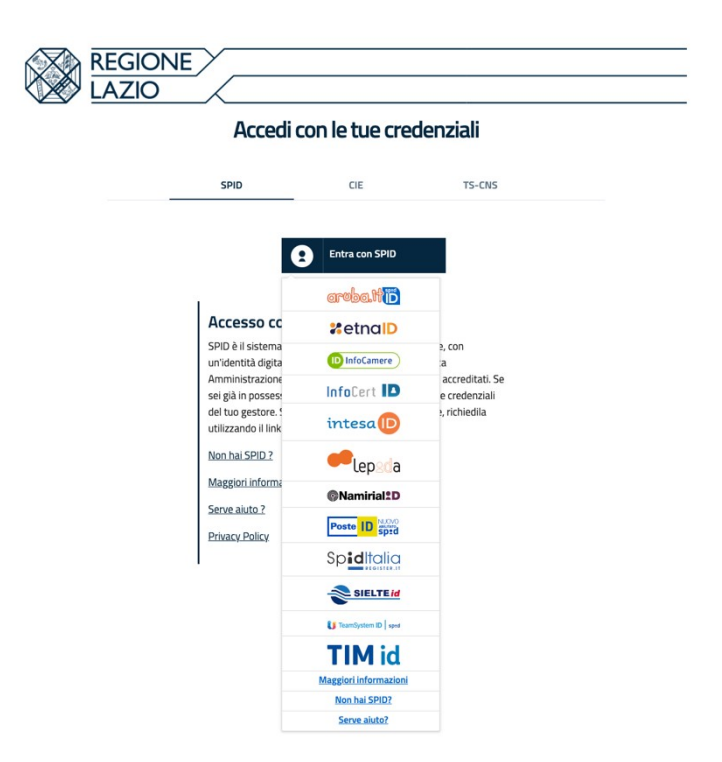

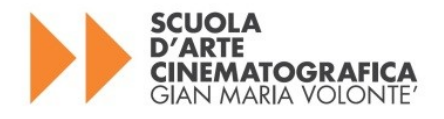

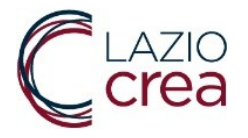

#### 2. GENERAZIONE DELLA DOMANDA

Cliccare su "Genera e Stampa Domanda" per procedere con la compilazione della richiesta di partecipazione al Workshop.

| COESIONE<br>ITALIA 21-27<br>LAZIO |                              | Cofinanziato<br>dall'Unione europe         | a |              | 1    | region<br>Lazio | E |
|-----------------------------------|------------------------------|--------------------------------------------|---|--------------|------|-----------------|---|
|                                   |                              |                                            |   |              |      |                 |   |
| Sei Entrato come:                 |                              |                                            |   |              | Esci |                 |   |
| Seleziona una delle opzio         | ni disponibili               |                                            |   |              |      |                 |   |
| GENERA DOMANDA                    |                              |                                            |   |              |      |                 |   |
| RISTAMPA DOMANDA                  | A.                           |                                            |   |              |      |                 |   |
| MODIFICA DOMANDA                  |                              |                                            |   |              |      |                 |   |
| INVIA DOMANDA                     |                              |                                            |   |              |      |                 |   |
|                                   |                              |                                            |   |              |      |                 |   |
|                                   | SCUC<br>D'AR<br>CINE<br>GIAN | DLA<br>TE<br>MATOGRAFICA<br>MARIA VOLONTE' |   | AZIO<br>Crea |      |                 |   |

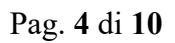

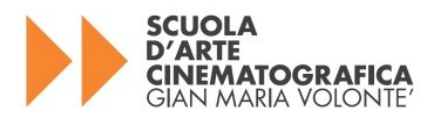

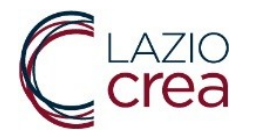

#### 3. INSERIMENTO DATI

Entrato nel sistema, l'Utente deve procedere a compilare i campi riportati nella Piattaforma.

L' indirizzo mail (non pec) inserito nella scheda anagrafica verrà utilizzato per inviare automaticamente dal sistema la domanda da firmare e ricaricare.

Terminata la fase di inserimento dati, l'utente deve selezionare il pulsante in basso "GENERA DOMANDA"

| ei Entrato come: I                                                                                                    |                                                                                                    |                                                                  | Esci                                                           |       |
|----------------------------------------------------------------------------------------------------|----------------------------------------------------------------------------------------------------|------------------------------------------------------------------|----------------------------------------------------------------|-------|
|                                                                                                    |                                                                                                    |                                                                  |                                                                |       |
| NAGRAFICA                                                                                                    |                                                                                                    |                                                                  |                                                                |       |
| - Nome                                                                                                    |                                                                                                    | 2 - Cognome                                                      |                                                                |       |
| Antonio                                                                                                    |                                                                                                    | Medici                                                           |                                                                |       |
| - Codice fiscale                                                                                                    |                                                                                                    | 4 - Data di nascita                                              |                                                                |       |
| MDCNTN67H04G793X                                                                                                    |                                                                                                    |                                                                  |                                                                |       |
|                                                                                                    |                                                                                                    |                                                                  |                                                                |       |
| Participation of an information                                                                                                    |                                                                                                    | 7. Common di scrittore                                           |                                                                |       |
| selezionare                                                                                                    | ~                                                                                                    | 7 - comune di residenza                                          |                                                                |       |
| - Indirizzo di residenza                                                                                                    |                                                                                                    |                                                                  | 9 - CAP di residenza                                           |       |
|                                                                                                    |                                                                                                    |                                                                  |                                                                |       |
| 0 - Provincia di domicilio (se diversa da quello di ri                                                                                                    | esidenza)                                                                                                    | 11 - Comune di domicilio                                         | (se diverso da quello di residenza)                            |       |
| selezionare                                                                                                    | ~                                                                                                    |                                                                  |                                                                |       |
| 2 - Indirizzo di domicilio (se diverso da quello di re                                                                                                    | esidenza)                                                                                                    | 13 - CAP di domicilio (se o                                      | diverso da quello di residenza)                                |       |
| ( - Mail (op DEC)                                                                                                    | 15 - Conferma Mail /no P                                                                                                    | FC)                                                              | 16 - Collularo                                                 |       |
| - man (n/ P.C.)                                                                                                    | 15 - Conterna martino P                                                                                                    |                                                                  | TO - Centrate                                                  |       |
| LTRI DATI<br>7 - Titolo di studio                                                                                                    |                                                                                                    |                                                                  |                                                                |       |
| LTRI DATI<br>7 - Titolo di studio                                                                                                    |                                                                                                    |                                                                  |                                                                |       |
| LTRI DATI<br>7 - Titolo di studio<br>8 - Paese in cui è stato conseguito il titolo di stud<br>selezionare                                                                                                    | 10                                                                                                    |                                                                  |                                                                |       |
| LTRI DATI<br>7 - Titelo di studio<br>8 - Paese in cui è stato conseguito il titelo di stud<br>sellezionare<br>9 - Denominazione e sede dell'istituzione formati                                                                                                    | io<br>Na presso cui è stato consei                                                                                                    | guito il titolo di studio                                        |                                                                |       |
| LTRI DATI<br>7 - Titolo di studio<br>3 - Paese in cui è stato conseguito il titolo di studi<br>selezionare<br>3 - Denominazione e sede dell'istituzione formati                                                                                                    | io<br>Wa presso cui è stato conse                                                                                                    | guito il titolo di studio                                        |                                                                |       |
| LTRI DATI<br>7 - Titelo di studio<br>3 - Paese in cui è stato conseguito il bitolo di stud<br>sellezionare<br>9 - Denominazione e sede dell'istituzione formati<br>D - Anno in cui è stato conseguito il bitolo di studio                                                                                                    | ia<br>Wa presso cui è stato conse<br>D                                                                                                    | guto il titolo di studio                                         |                                                                |       |
| LTRI DATI 7 - Titolo di studio 8 - Paese in cui è stato conseguito il titolo di studiselezionare 9 - Denominazione e sede dell'istituzione formati 0 - Anno in cui è stato conseguito il titolo di studio 1 - Cittadinanza                                                                                                    | io<br>va presso cui è stato conse<br>o                                                                                                    | guto il titolo di studio                                         |                                                                |       |
| LTRI DATI 7 - Titolo di studio a - Paese in cui è stato conseguito il titolo di studiSelezionare 9 - Denominazione e sede dell'istituzione formati - CittadinanzaSelezionare 2 - Anno in cui è stato conseguito il titolo di studio 1 - CittadinanzaSelezionare 2 - Annonazione a sede del catto nerr limuen                                                                                                    | io<br>wa presso cui è stato consej<br>o                                                                                                    | gato il ttolo di studio                                          |                                                                |       |
| LTRI DATI<br>7 - Titolo di studio<br>8 - Paese in cui è stato conseguito il totolo di studi<br>selezionare<br>9 - Denominazione e sode dell'istituzione formati<br>0 - Anno in cui è stato conseguito il totolo di studio<br>1 - Cittadinanza<br>selezionare<br>2 - Denominazione e sode del Centro per l'impleg                                                                                                    | io<br>wa presso cui è stato conse<br>o<br>p in cui il candidato/a è iscri                                                                                                    | guto il titolo di studio<br>tto/a                                |                                                                |       |
| LTRI DATI 7 - Titolo di studio  9 - Paese in cui è stato conseguito il titolo di studiselezionare 9 - Denominazione e sede dell'istituzione formati - Cittadinanza selezionare 2 - Denominazione e sede del Centro per l'Impieg 0 - Data della prima iscrizione del candidato/a a l                                                                                                    | io<br>va presso cui è stato conse<br>p in cui il candidato/a è scri<br>centro per l'impiego                                                                                                    | guto il ttolo di studio                                          |                                                                |       |
| LTRI DATI 7 - Titolo di studio 8 - Paese in cui è stato conseguito il titolo di studiselezionare 9 - Denominazione e sede dell'istituzione formati 0 - Anno in cui è stato conseguito il titolo di studio 1 - Cittadinanzaselezionare 2 - Denominazione e sede del Centro per l'impleg 3 - Data della prima iscrizione del candidato/a al 0 4 - Workshop oper cui si gresenta la idomanta                                                                                          | io<br>va presso cui è stato conse<br>o<br>o in cui il candidato/a è iscri<br>Centro per l'impiego                                                                                                    | guito il titolo di studio                                        |                                                                |       |
| LTRI DATI 7 - Titolo di studio 8 - Paese in cui è stato conseguito il titolo di studiselezionare 9 - Denominazione e sede dell'istituzione formati 0 - Anno in cui è stato conseguito il titolo di studio 1 - Cittadinanzaselezionare 2 - Denominazione e sede del Centro per l'impieg 3 - Data della prima iscrizione del candidato/a al G 6 - Workshop per cui si presenta la domanda Coordinamento della post-produzione                                                        | io<br>w presso cui è stato conse<br>o<br>o in cui il candidato/a è iscri<br>contro per l'implego<br>- Il edizione                                                                                                    | guito il titolo di studio                                        |                                                                |       |
| LTRI DATI 7 - Titolo di studio 8 - Paese in cui è stato conseguito il titolo di studiselezionare 9 - Denominazione e sede dell'istituzione formati 0 - Anno in cui è stato conseguito il titolo di studio 1 - Cittadinanzaselezionare 2 - Denominazione e sede del Centro per l'impleg 3 - Data della prima iscrizione del candidato/a d' 4 - Workshop per cui si presenta la domanda Coordinamento della post-produzione 5 - Necessità di ausili per sostenere la prova selet     | io w presso cui è stato conse o o o cui il candidato/a è iscri cui il candidato/a è iscri cui il cui il cui | guto il titolo di studio<br>tto/a<br>disabilità ovvero della mis | ura dispensativa o compensativa inchiesta p                    | Her i |
| LTRI DATI 7 - Titolo di studio 8 - Paese in cui è stato conseguito il titolo di studiselezionare 9 - Denominazione e sede dell'istituzione formati 0 - Anno in cui è stato conseguito il titolo di studio 1 - Cittadinanzaselezionare 2 - Denominazione e sede del Centro per l'impleg 3 - Data della prima iscrizione del candidato/a al C Coordinamento della post-produzione 5 - Necessità di ausili per sostenere la prova selet ndiada con dagnora di distuos percifico di ap | io w presso cui è stato conse o o o o o cui il candidato/a è iscri contro per l'impiego - Il edizione ttiva in relazone alla propri ttiva in relazone alla propri                                                                                                    | guto il titolo di studio<br>tto/a<br>disabilità ovvero della mis | ura dispensativa o componsativa richiesta p<br>e dichiarazioni | er i  |

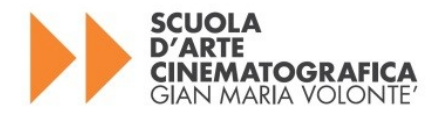

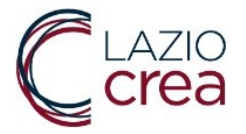

#### 4. VERIFICA DATI E STAMPA LA DOMANDA

Dopo aver verificato la correttezza dei dati inseriti e riportati nella "Richiesta di partecipazione", l' utente deve stampare la domanda generata dal sistema.

La domanda deve essere datata e firmata con firma autografa.

La domanda può essere datata e firmata anche con firma digitale.

| RICHIESTA DI PARTECI                                                                                                    |                                                                                                    |
|----------------------------------------------------------------------------------------------------|----------------------------------------------------------------------------------------------------|
| PROMOSSO DALLA SO                                                                                                    | UOLA D'ARTE CINEMATOGRAFICA 'GIAN MARIA VOLONTÈ'                                                                                                    |
|                                                                                                    | REGIONE LAZ<br>Direzione regionale "Istruzione, Formazione e Politiche per l'occupazio<br>d'LAZOreas SpA - Soggetto attuato<br>Arte Cinematografica "Gian Maria Voiont<br>Scuola d'Inematografica "Gian Maria Voiont                                                                                                    |
|                                                                                                    | Codice domanda:                                                                                                    |
| I/La sottoscritto-a<br>Nome:<br>Cognome:<br>Codice Fiscale:<br>Nato- II:                                                                                                    |                                                                                                    |
| Nato-a:<br>Residente in: ; Provincia:<br>Se diverso dalla residenza, don<br>Recapito telefonico:<br>Email:<br>Conferma Email:                                                                                                    | ; Indirizzo: ; CAP-<br>icilio in: Provincia: ; Indirizzo:                                                                                                    |
| sotto la propria responsabilità,<br>íalsi e/o il loro uso, sono punite<br>POST - PRODUZIONE CINE - /<br>sssere in possesso dei seguent                                                                                                    | DICHIARA<br>consapevole che, ai sensi dell'art. 76 dei D.P.R. n. 445/2000, le dichiarazioni mendaci, la formazione di atti<br>ai sensi dei Codice penale e delle leggi speciali, con riferimento al Bando 01 COORDINAMENTO DELLA<br>UDIOVISIVA PROMOSSO DALLA SCUOLA D'ARTE CINEMATOGRAFICA "GIAN MARIA VOLONTÉ", di<br>i requisiti:                                                                                                    |
| sotto la propria responsabilità,<br>falai e/o il loro uso, sono punite<br>POST - PRODUZIONE CINE - /<br>essere in possesso dei seguent<br>• titolo di studio , cor<br>(per i titoli consegu<br>previsito ne l'armaission                                                                                                    | DICHIARA<br>consapevole che, ai sensi dell'art. 76 dei D.P.R. n. 445/2000, le dichiarazioni mendaci, la formazione di atti<br>ai sensi del Codice penale e delle leggi speciali, con riferimento al Bando 01 COORDINAMENTO DELLA<br>UDIOVISIVA PROMOSSO DALLA SCUOLA D'ARTE CINEMATOGRAFICA "GIAN MARIA VOLONTÉ", di<br>i requisiti:<br>seguito in presso (denominazione e sede dell'Istituzione formativa) nell'anno scolastico<br>ti all'estero è necessario allegare idones documentazione dalla quale risulti la sua equipollenza con il titolo                                                                                                    |
| sotto la propria responsabilità,<br>falsi e/o il loro uso, sono punite<br>POST - PRODUZIONE CINE - /<br>essere in possesso dei seguent<br>• titolo di studio , cor<br>(per i titoli consegu<br>previsto per l'ammission<br>• iscrizione al CPI (Centro<br>• residenza, in o do<br>candidatura al Bando:                                                                                                    | DICHIARA consapevole che, ai sensi dell'art. 76 del D.P.R. n. 445/2000, le dichiarazioni mendaci, la formazione di atti ai sensi del Codice penale e delle leggi speciali, con riferimento al Bando 01 COORDINAMENTO DELLA UDIOVISIVA PROMOSSO DALLA SCUOLA D'ARTE CINEMATOGRAFICA "GIAN MARIA VOLONTÉ", di i requisiti: seguito in presso (denominazione e sede dell'Istituzione formativa) nell'anno scolastico ti all'estero è necessario allegare idonea documentazione dalla quale risulti la sua equipoilenza con il titolo par l'impiego) di micilio (se diversodalla residenza), in , nella Regione Lazio alla data di presentazione della domanda d                                                                                                    |
| sotto la propria responsabilità,<br>falai de'i loro uso, sono punte<br>POST - PRODUZIONE CINE - /<br>essere in possesso dei seguent<br>• titolo di studio , cor<br>(per i titoli consegu<br>previsto per l'ammission<br>i iscrizione al CPI (Centro<br>• residenza, in o do<br>candidatura al Bando:<br>• cittadinanza<br>• se di cittadinanza<br>• se di cittadinanza<br>• se di cittadinanza<br>• se di cittadinanza                                                                                                    | DICHIARA consapevole che, ai sensi dell'art. 76 del D.P.R. n. 445/2000, le dichiarazioni mendaci, la formazione di atti ai sensi del Codice penale e delle leggi speciali, con riferimento al Bando 01 COORDINAMENTO DELLA UDIOVISIVA PROMOSSO DALLA SCUOLA D'ARTE CINEMATOGRAFICA "GIAN MARIA VOLONTÉ", di i requisiti: seguito in presso (denominazione e sede dell'Istituzione formativa) nell'anno scolastico ti all'estero è necessario allegare idonea documentazione dalla quale risulti la sua equipollenza con il titolo palle prove di selezione) per l'Impego) di micilio (se diversodalla residenza), in , nella Regione Lazio alla data di presentazione della domanda d munitaria, repolare permesso di soggiorno (permesso di soggiorno UE per soggiornanti di lungo periodo di to legislativo 286/1998; carta di soggiorno (per familire di cittadino dell'Unione suropea - italiano o la cittadinanza di uno Stato Membro di cui all'art. 10 del Decreto legislativo n.30/2007; carta di soggiorno in na venti la cittadinanza di uno Stato Membro di cui all'art. 10 Zel Decreto legislativo n.30/2007; satta si                                                                                                    |
| sotto la propria responsabilità,<br>falsi e/o il loro uso, sono purite<br>POST - PRODUZIONE CINE - /<br>essere in possesso del seguent<br>• titolo di studio , cor<br>(per i titoli consegu<br>previsto per l'ammission<br>• iscrizione al CPI (Centro<br>• residenza, in o do<br>candidatura al Bando:<br>• cittadinanza non co<br>cui all'articolo 9 del decr<br>comunitor - non avent<br>permanente per i familiar<br>rifugiato político o status<br>Richiade ausili, ovvero misure c<br>allegate:                                                                                                    | DICHIARA consapevole che, ai sensi dell'art. 76 del D.P.R. n. 445/2000, le dichiarazioni mendaci, la formazione di atti<br>a sensi del Cocho penale e delle leggi speciali, con riferimento al Bando 01 COCORDINAMENTO DELLA<br>NUDIOVISIVA PROMOSSO DALLA SCUOLA D'ARTE CINEMATOGRAFICA "GIAN MARIA VOLONTE", di<br>requisiti:<br>seguito in presso (denominazione e sede dell'Istituzione formativa) nell'anno scolastico<br>ti all'astero è necessario allegare idones documentazione dalla quale risulti la sua equipolienza con il titolo<br>alle prove di selezione)<br>pri l'impiego di<br>micilio (se diversodalla residenza), in , nella Regione Lazio alla data di presentazione della domanda di<br>numitaria, regolare permesso di soggiorno (permesso di soggiorno UE per soggiornanti di lungo periodo di<br>to legislativo 286/1998; carta di soggiorno per familiare di cittadino dell'Unione europea - italiano o<br>la ottadinanza di uno Stato membro, di cui all'art. 71 del Decreto legislativo n. 30/2007; carta di soggiorno<br>di protezione sussidiaria (art. 27 del D.js. 19 novembre 2007, n. 251).<br>ompensative o dispensative, per lo svolgimento delle prove di selezione, sulla base delle certificazioni                                                                                                    |
| sotto la propria responsabilità,<br>falai de'i loro uso, sono punte<br>POST - PRODUZIONE CINE - /<br>essere in possesso dei seguent<br>• titolo di atudio , cor<br>(per i titoli consegu<br>previsto per l'ammission<br>• isorizione al CPI (Centro<br>• residenza, in o do<br>candidatura al Bando:<br>• ottadinanza<br>• se di cittadinanza<br>• se di cittadinanza<br>• se di cittadinanza<br>• se di cittadinanza<br>• se di cittadinanza<br>• se di cittadinanza<br>• se di cittadinanza<br>• se di cittadinanza<br>• se di cittadinanza<br>• se di cittadinanza<br>• se si cittadinanza<br>• se di cittadinanza<br>• se di cittadinanza | DICHIARA consapevole che, ai sensi dell'art. 76 del D.P.R. n. 445/2000, le dichiarazioni mendaci, la formazione di atti ai sensi del Codice penale e delle leggi speciali, con riferimento al Bando 01 COORDINAMENTO DELLA UDIOVISIVA PROMOSSO DALLA SCUOLA D'ARTE CINEMATOGRAFICA "GIAN MARIA VOLONTÉ", d i requisiti:  seguito in presso (denominazione e sede dell'Istituzione formative) nell'anno scolastico ti all'astero è necessario allegare idonea documentazione dalla quale risulti a sua equipollenza con il titolo pale prove di selezione) micilio (se diversodalla residenza), in , nella Regione Lazio alla data di presentazione della domanda d munitaria, regolare permesso di soggiorno (permesso di soggiorno UE per soggiornanti di lungo periodo di to legislativo 286/1998; carta di soggiorno (permesso di soggiorno UE neresoggiornanti di lungo periodo di to la cittarianza di uno Stato membro, di cui all'art. 17 del Decreto legislativo n. 30/2007; carta di soggiorno ti protezione sussidaria (art. 27 del D.Jgs. 19 novembre 2007, n. 251). ompensative o dispensative, per lo svolgimento delle prove di selezione, sulla base delle certificazioni CUMENTI IN FORMATO PDF:                                                                                                    |
| sotto la propria responsabilità,<br>falai de'i loro uso, sono punte<br>POST - PRODUZIONE CINE - /<br>sesser in possesso dei seguent<br>• titolo di studio , cor<br>(per i titoli consegu<br>previsto per l'ammission<br>• isorizione al CPI (Centro<br>• residenza, in o do<br>candidatura al Bando:<br>• cittadinanza<br>• se di cittadinanza non co<br>cui all'anticolo 9 del deor<br>comunitario - non avent<br>permanente per i familiar<br>rifugito politico o status<br>Richiede ausili, ovvero misure o<br>allegate:<br>SI ALLEGANO I SEGUENTI DO<br>Documenti da allegare<br>• DOMANDA<br>• COPIA DI UN DOCUMEN                                                                                                    | DICHIARA consapevole che, ai sensi dell'art. 76 del D.P.R. n. 445/2000, le dichiarazioni mendaci, la formazione di atti al sensi del Codice penale e delle leggi speciali, con riferimento al Bando 01 COORDINAMENTO DELLA UDIOVISINA PROMOSSO DALLA SCUOLA D'ARTE CINEMATOGRAFICA "GIAN MARIA VOLONTE", di requisiti: seguito in presso (denominazione e sede dell'Istituzione formativa) nell'anno scolastico ti all'estero è necessario allegare idonea documentazione dalla quale risufti la sua equipollenza con il titolo alle prove di selezione) per l'Impiego] micilio (se diversodalla residenza), in , nella Regione Lazio alla data di presentazione della domanda d munitaria, regolare permesso di soggiorno (permesso di soggiorno UE per soggiornatti di lungo periodo di to legislativo 286/1998; carta di soggiorno (permesso di soggiorno UE per soggiornatti di lungo periodo di to legislativo 286/1998; carta di soggiorno per familiare di cittadino dell'Unione europea - Italiano i no aventi la cittadinanza di uno Stato membro, di cui all'art. 11 del Decreto legislativo n.30/2007): carta di soggiorno i no naventi la cittadinanza di uno Stato Membro di cui all'art. 17 del Decreto legislativo n.30/2007) ostatus di di potezione sussidiaria (mr. 27 del D.Jgs. 19 novembre 2007, n. 251). ompensative o dispensative, per lo svolgimento delle prove di selezione, sulla base delle certificazioni CUMENTI IN FORMATO PDF: ITO DI IDENTTA' IN CORSO DI VALIDITA' LE (mx. 15 righe) |

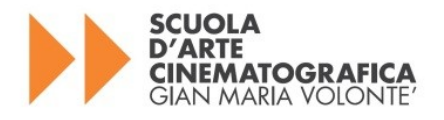

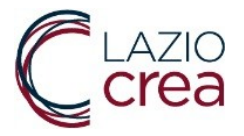

#### 5. INVIO DELLA DOMANDA

Per inviare la domanda, occorre accedere nuovamente alla piattaforma utilizzando le credenziali SPID o CIE o TS-CNS. e cliccare su "Invia Domanda" per procedere (schermata 1).

| REGIONE<br>LAZIO                        |                         | SCUOLA<br>D'ARTE<br>CINEMATOGRAFICA<br>GIAN MARIA VOLONTE' |
|-----------------------------------------|-------------------------|------------------------------------------------------------|
| Sei Entrato come:                       |                         | Esci                                                       |
| Seleziona una delle opzioni disponibili |                         |                                                            |
| 1. Genera e stampa una domanda          | GENERA E STAMPA DOMANDA |                                                            |
| 2. Ristampa                             |                         |                                                            |
| RISTAMPA DOMANDA                        |                         |                                                            |
| 3. Modifica una domanda già generata    |                         |                                                            |
| MODIFICA DOMANDA                        |                         |                                                            |
| 4. Invia domanda                        |                         |                                                            |
| INVIA DOMANDA                           |                         |                                                            |

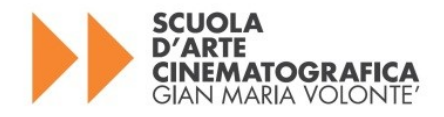

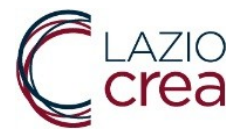

#### 6. CARICAMENTO DELLA DOMANDA E DEGLI ALLEGATI

Spuntare la voce dedicata all' informativa della privacy per accettazione prima di procedere all' inserimento degli allegati. Alla voce "Domanda" caricare la domanda stampata, firmata e scannerizzata in formato pdf o firmata digitalmente. Inserire poi gli altri allegati richiesti.

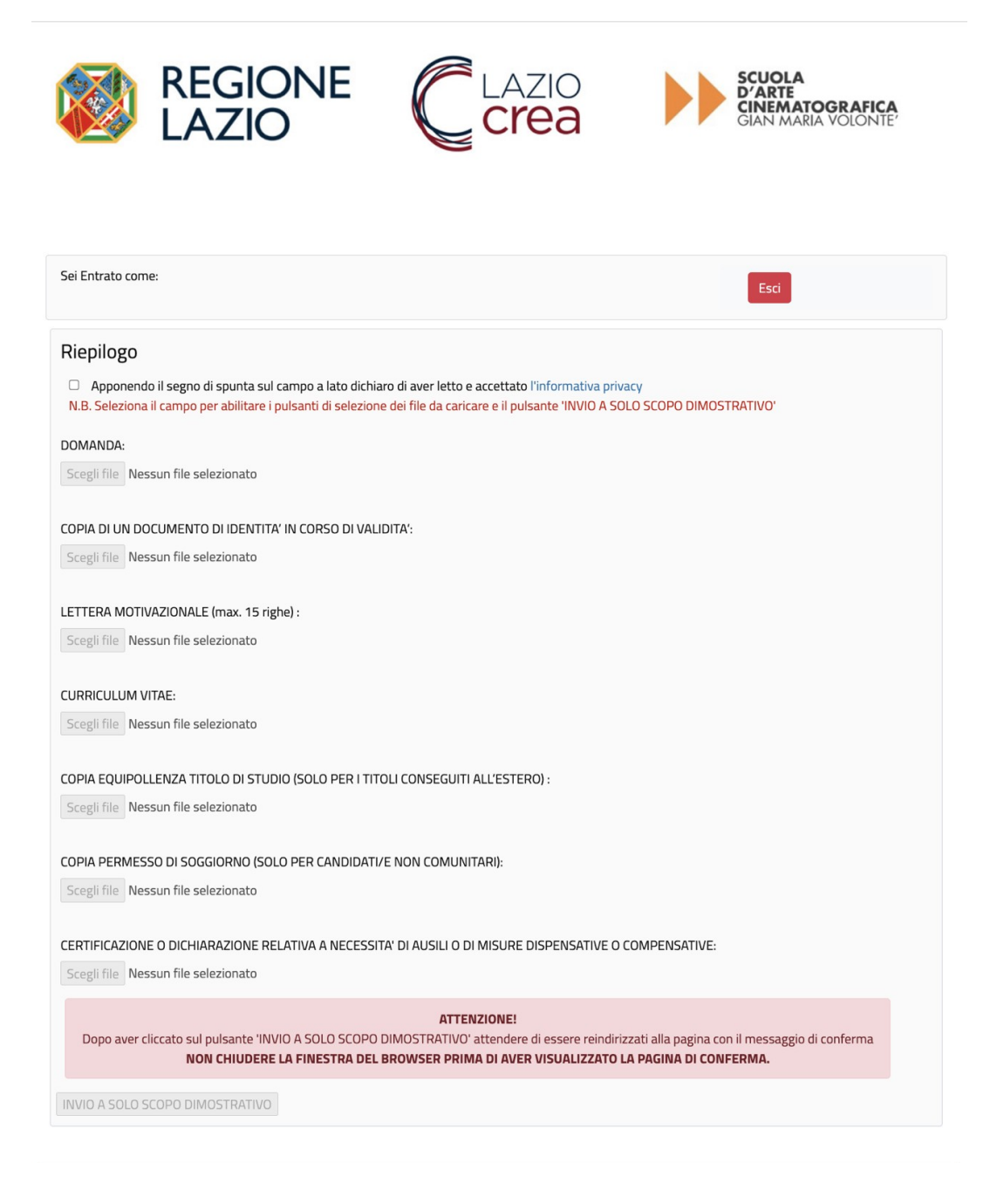

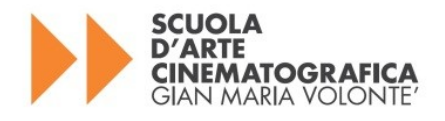

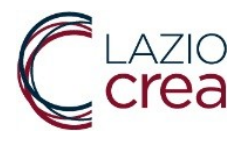

Terminato l' inserimento degli Allegati è necessario procedere all' invio cliccando sul tasto dedicato per inviare la domanda. Se il sistema riscontra delle anomalie, viene restituito un messaggio di alert su sfondo rosso nella parte alta della schermata dove viene riportato il **campo** nel quale si riscontra l' anomalia.

**IMPORTANTE:** Gli allegati devono essere inseriti in formato **pdf** e ciascuno deve avere un peso massimo di **2 MB**.

Dopo aver "inviato" la domanda, occorre attendere il caricamento della nuova pagina in cui verrà riportata l' acquisizione della domanda con indicazione del **Codice Alfanumerico** che il sistema associa alla domanda: è fondamentale prendere nota del **Codice Alfanumerico** e conservarlo con cura.

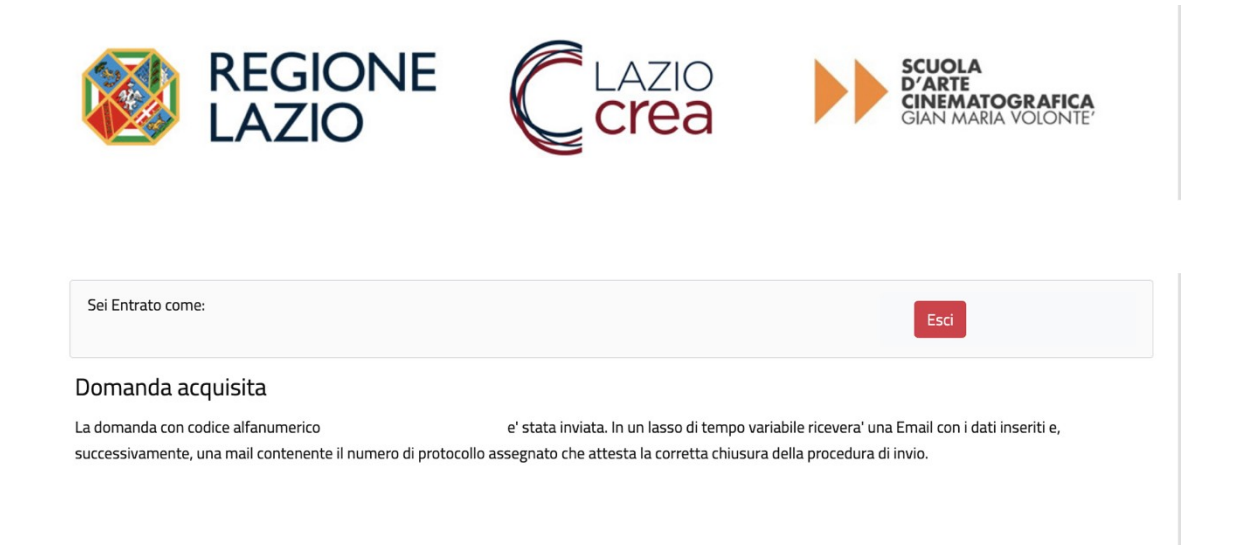

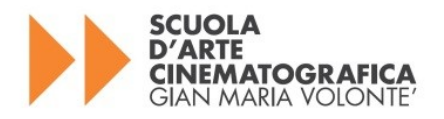

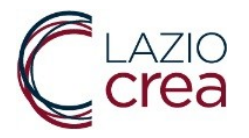

#### 7. CONTATTI

Per l'assistenza tecnico-informatica relativa a problematiche nella compilazione delle domande è possibile inviare una e-mail all' indirizzo <u>bando@scuolavolonte.it</u> o contattare il numero 06.99500 dal lunedì al venerdì dalle ore 8.00 alle ore 19.00.

Si consiglia di inserire sempre anche un recapito telefonico per eventuali necessità di contatto telefonico.

Nella pagina iniziale di questo applicativo e in un' apposita sezione del sito web della Scuola Volonté e di LAZIOcrea S.p.A. sono pubblicate le risposte alle domande più frequenti sotto forma di FAQ.